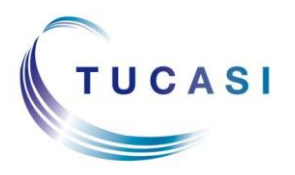

#### Schools Cash Office

Income Administration Software

### What can I make available online?

#### Account payments

- Dinner Money
- Extended Day
  - o Breakfast & After School Clubs
  - Nursery top up sessions
  - After School Activity Clubs (eg Football, Dance)
  - o Holiday Club
- Cashless Catering top-ups
- Snack Money
- Schools Cash Office General Pre-payment account top-ups

| - © Account balance         | 25                          |         | Add to basket       |
|-----------------------------|-----------------------------|---------|---------------------|
| Name                        | Actions                     | Balance | Enter top-up amount |
| After School Club           | View history Order sessions | -£24.00 | £ 0.00              |
| Breakfast Club              | View history Order sessions | £0.00   | £ 0.00              |
| Cafeteria account           | View history                | £0.00   | £ 0.00              |
| Dinner money                | View history Order meals    | -£18.00 | £ 0.00              |
| General pre-payment account | View history                | £0.00   | £ 0.00              |
| Out of School Care          | View history Order sessions | £0.00   | £ 0.00              |

#### **Trips and Events**

- Trips (including day, residential and limited places trips)
  - Events (eg Proms)
  - Tuition (eg Swimming, Music)
  - School Fund Donation

| Trips and event            | ts            |           |            |                        |                              |                |
|----------------------------|---------------|-----------|------------|------------------------|------------------------------|----------------|
| items in Trips and even    | ts            |           |            |                        |                              |                |
| Collapse all   Expand al   | I             |           |            |                        |                              |                |
| 🗕 🖪 Trips and              | d events      |           |            |                        |                              | Add to basket  |
| -                          |               |           |            |                        |                              |                |
| Name                       | History Op    | tions Tot | tal cost T | otal owing E           | nter payment amoun           | t Pay in full? |
| Jorvik Viking Centre       | View          | iew       | £15.00     | £10.00                 | £ 0.00                       |                |
| London                     | View          | iew E     | 220.00     | £170.00                | £ 0.00                       |                |
|                            |               |           |            |                        |                              |                |
|                            | I trips and e | vents     |            |                        | 1                            | Add to basket  |
| – 🖶 Optiona                |               |           |            |                        |                              |                |
| <ul> <li>Pame</li> </ul>   |               |           | Т          | otal cost E            | nter payment amoun           | t Pay in full? |
| <ul> <li>Prance</li> </ul> |               |           | Te         | otal cost E<br>£750.00 | nter payment amoun           | t Pay in full? |
|                            |               |           | T          | otal cost E<br>£750.00 | nter payment amoun<br>£ 0.00 | t Pay in full? |

1

#### Products

- Uniform
- Locker deposits
- Revision guides
- Exam Fees
- School Fundraising
- School shop items (eg stationery)
- Performance tickets
- DVDs
- And anything that can be configured in Schools Cash Office using a Product button

| Uniform                                    |                                |               |            |               |
|--------------------------------------------|--------------------------------|---------------|------------|---------------|
| 3 items in Unifo                           | orm.                           |               |            |               |
| Collapse all   E                           | xpand all                      |               |            |               |
| – 🥏 Pr                                     | oducts                         |               |            | Add to basket |
| Quantity                                   | Name                           |               | Unit price | Total price   |
| 0 🔻                                        | Cardigan                       | 24" (£8.50) 🔻 | £ 9.00     | £ 0.00        |
| 0 🔻                                        | Polo shirt                     | 24° (£6.00) ▼ | £ 8.00     | £ 0.00        |
| 0 🔻                                        | Sweatshirt                     | 24° (£8.50) ▼ | £ 8.50     | £ 0.00        |
| Other it<br>3 items in Oth<br>Collapse all | ems<br>her items<br>Expand all |               |            |               |
| — 🛷 P                                      | Products                       |               |            | Add to basket |
| Quantity                                   | Name                           |               | Unit price | Total price   |
| 0 👻                                        | BOOK Dag                       |               | £ 3.00     | £ 0.00        |
| 0 💌                                        | PE bag                         |               | £ 2.50     | £ 0.00        |
| 0 🔻                                        | Water bottle                   |               | £ 2.00     | £ 0.00        |

For more in depth information on configuring items for online payments, please refer to the *Online Payments Configuration & Administration guide*, which can be obtained from the documentation page of the Tucasi website:

http://www.tucasihelp.com/documents/2.4SCOOnlinePaymentsConfigurationGuide.pdf

### How do I put a trip online?

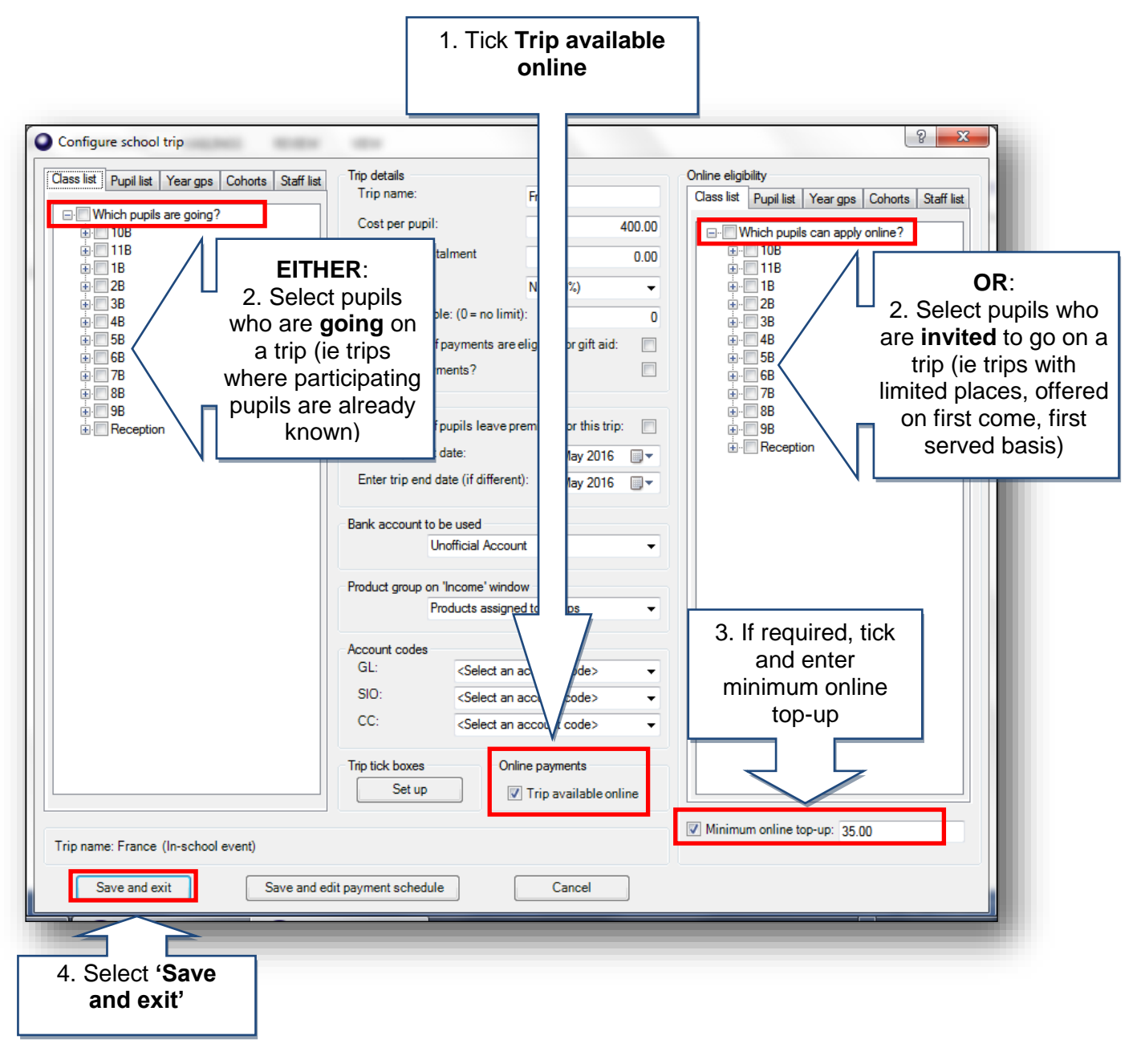

### Remember:

**Selecting the pupils on the left**: this puts the pupil on the trip and a balance owing is displayed online.

**Selecting the pupils on the right**: this puts the trip online as optional and displays the total cost of the trip. Pupils are not allocated to go on a trip unless a payment is made.

Once the trip is full, it no longer displays online to pupils who were invited but didn't make a payment.

### How do I put products online?

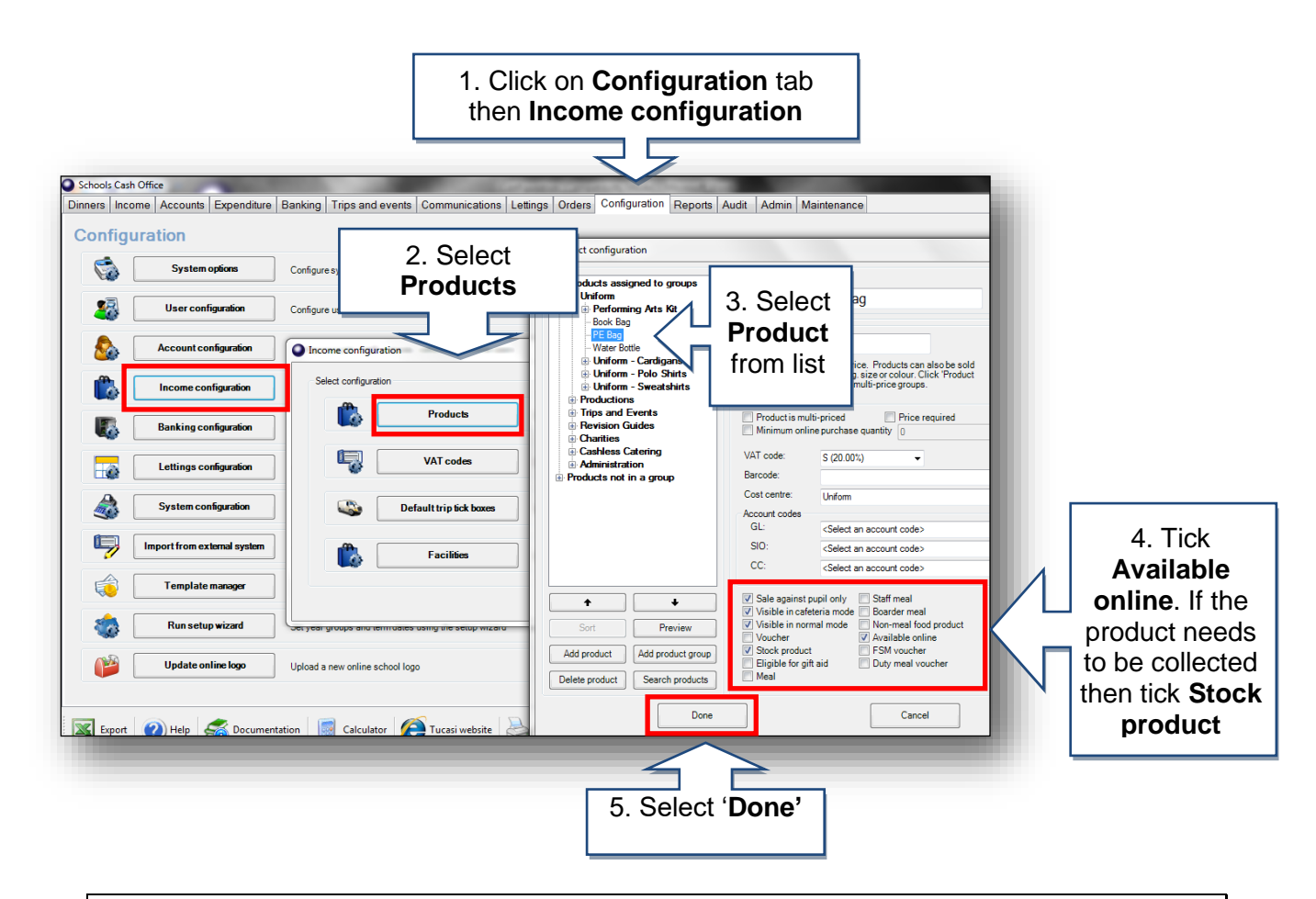

## How do I know what Trips / Products I have online?

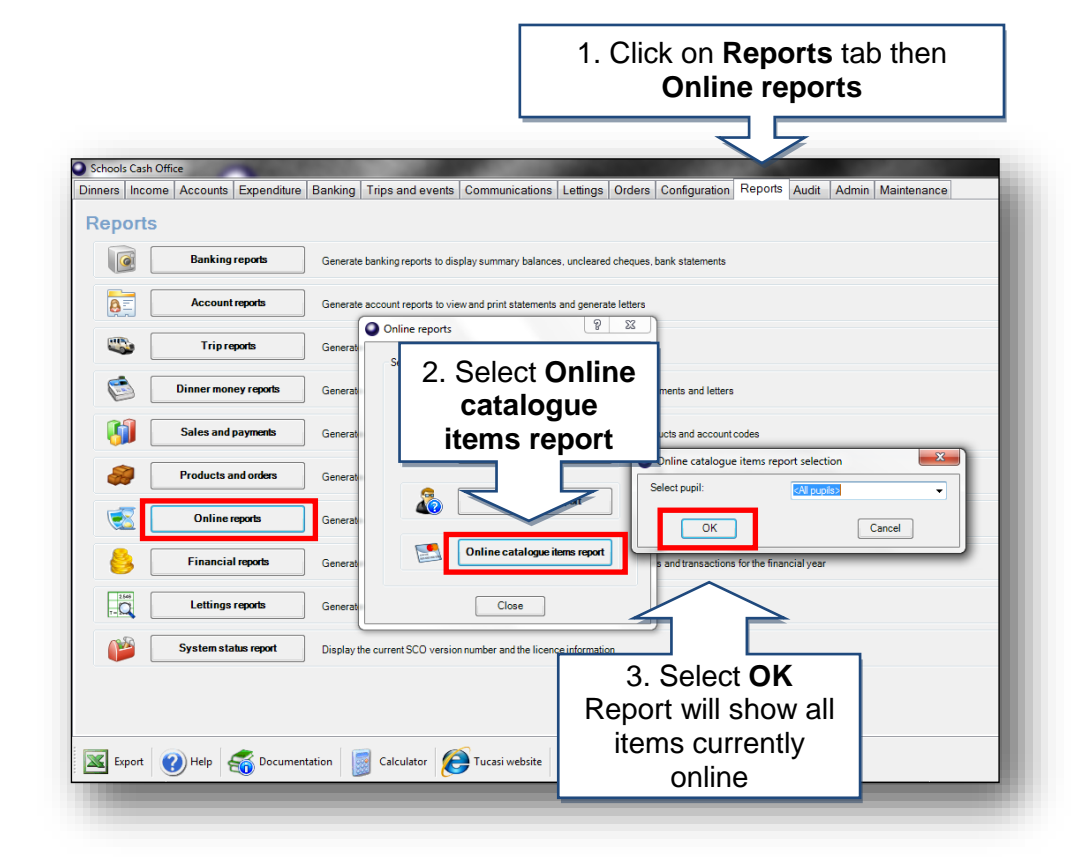

4

# How do I generate a letter and link code for the first parent?

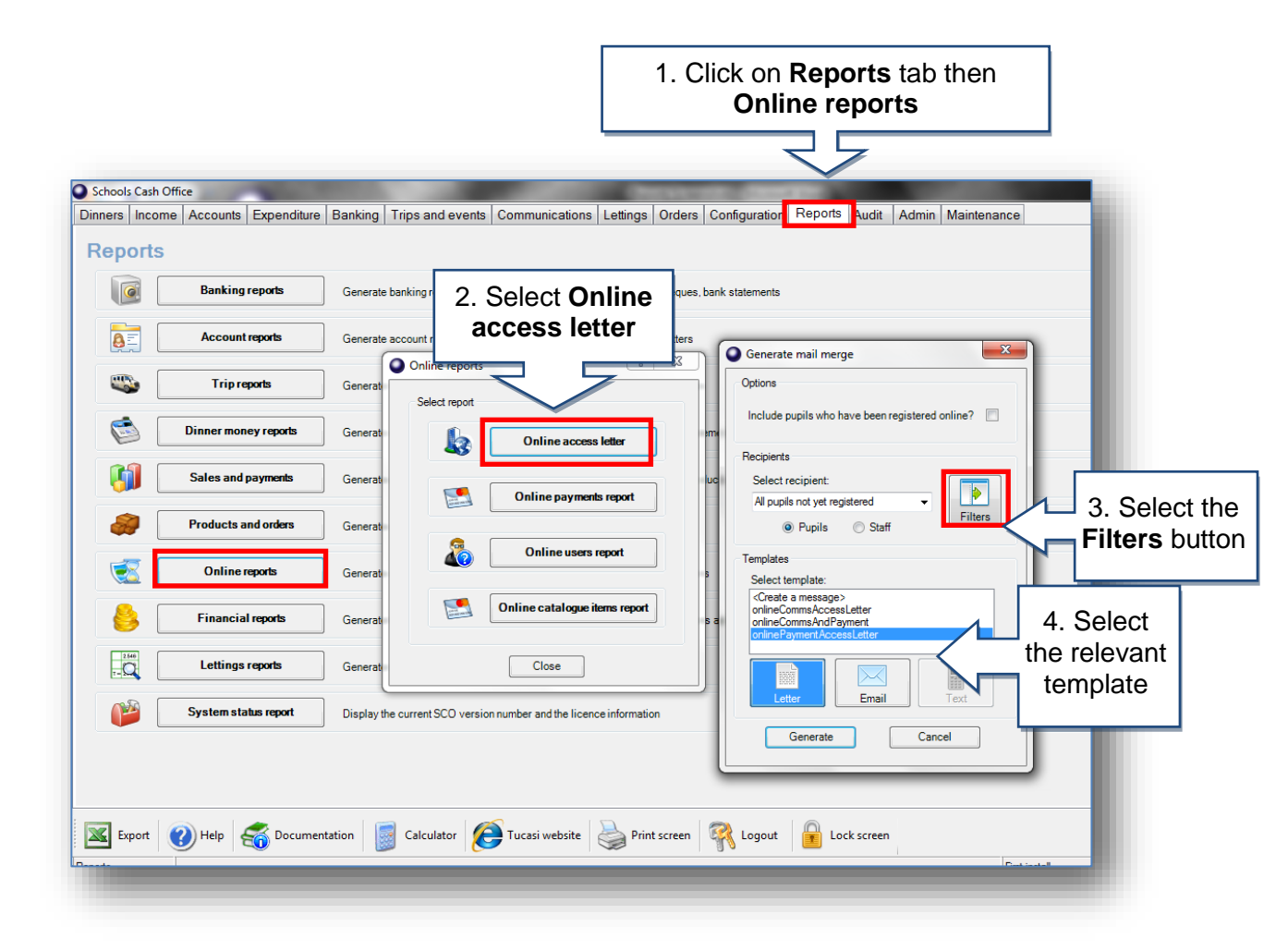

| Filters                                                                                                    | ×     |                                                                                                    |
|----------------------------------------------------------------------------------------------------|-------|----------------------------------------------------------------------------------------------------|
| Filters Filter by class: <a a="" href="mailto:&lt;/a&gt; Filter by year: &lt;a href=" mailto:<=""> <a a="" href="mailto:&lt;/a&gt; &lt;a href=" mailto:<=""></a></a> |       | <ul> <li>4. Use the drop down field to select the class or year group you wish to produce the letters for.</li> <li>NOTE: If you do not use the filters button the letters will be produced</li> </ul> |
| Filter by account creation date? Account created on or after: 21 March OK Cancel                                                                                     | 20. ~ | alphabetical order.                                                                                                    |

A letter will be generated for each pupil at the school. If a parent has lost the letter you can re-print and will give you the same link code, until they have registered online.

You may wish to advise parents that online link codes are for **one time use only**. They are no longer needed once a parent's account has been activated.

# How do I generate a letter and link code for the second parent?

Sometimes a parent may request a second link code so mum and dad can have separate logins.

Follow the steps in the previous section, ensuring you tick **Include pupils who have been registered online** then select the individual pupil name before generating.

The letter will generate with a new code which can be used by the second parent.

| Include accounts alre                                                                     | ady registered on | line?   |  |
|-------------------------------------------------------------------------------------------|-------------------|---------|--|
| ecipients<br>Select recipient<br>All pupils not yet regis                                 | stered <          | Filters |  |
| emplates<br>Select template:<br><create a="" message=""><br/>onlineAccountAccess</create> | sLetter           |         |  |
| Letter                                                                                    | Email             | Text    |  |
| Generate                                                                                  |                   | ancel   |  |

## How do I know what payments have been made online?

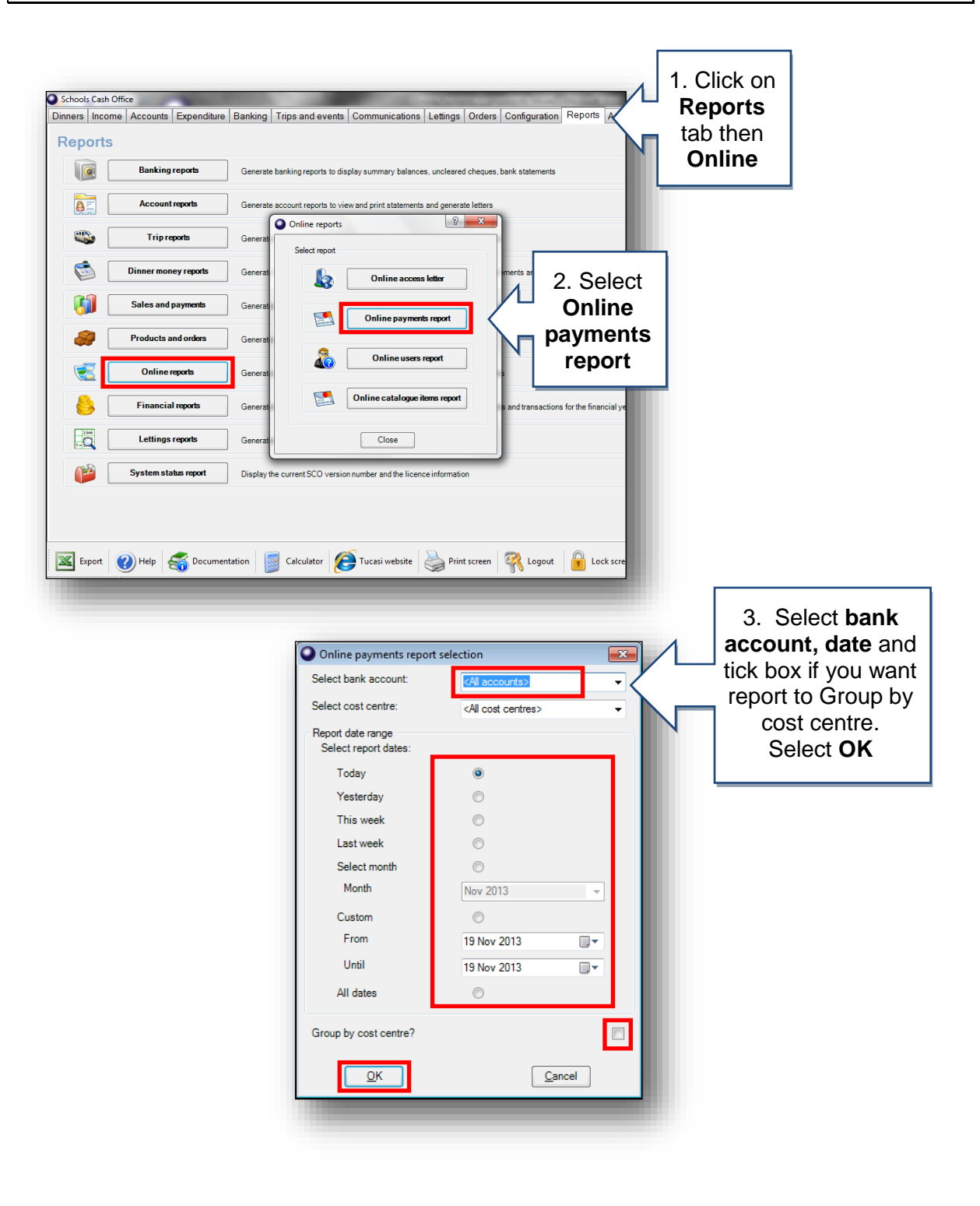

# How do I reconcile my bank statement for online payments?

Bank reconciliation is carried out the same as your current process. Below shows you how online payments show in SCO for bank reconciliation.

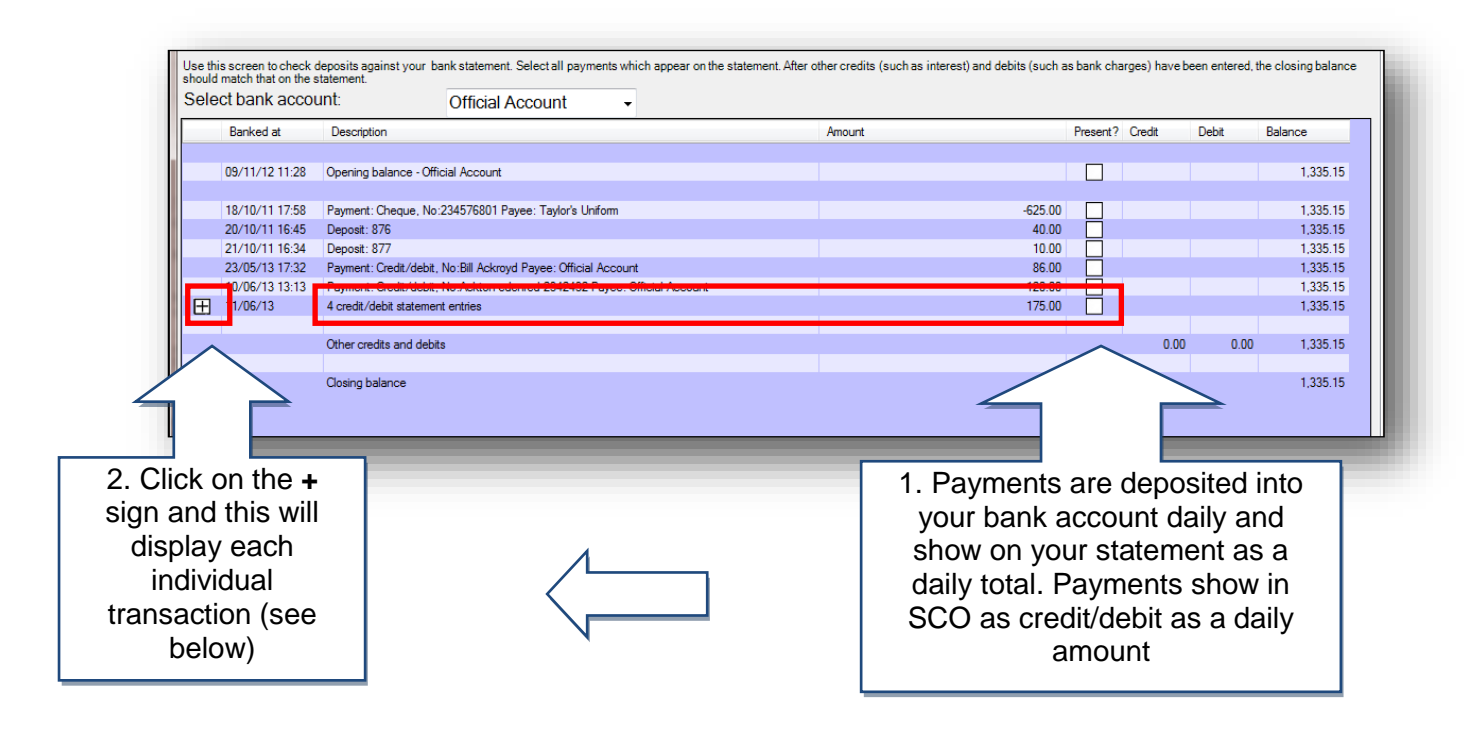

|          | 23/05/13 17:32 | Payment: Credit/debit, No:Bill Ackroyd Payee: Official Account           | 86.00  |      |      | 1,335.15 |
|----------|----------------|--------------------------------------------------------------------------|--------|------|------|----------|
|          | 10/06/13 13:13 | Payment: Credit/debit, No:Ackton edenred 2342432 Payee: Official Account | 120.00 |      |      | 1,335.15 |
| E        | 11/06/13 10:48 | Payment: Credit/debit, No:Bill Ackroyd Payee: Official Account           | 20.00  |      |      | 1,335.15 |
|          | 11/06/13 10:52 | Payment: Credit/debit, No:Bill Ackroyd Payee: Official Account           | 85.00  |      |      | 1,335.15 |
|          | 11/06/13 10:53 | Payment: Credit/debit, No:Bill Ackroyd Payee: Official Account           | 20.00  |      |      | 1,335.15 |
|          | 11/06/13 10:54 | Payment: Credit/debit, No:Bill Ackroyd Payee: Official Account           | 50.00  |      |      | 1,335.15 |
| <u> </u> |                |                                                                          |        | <br> |      |          |
|          |                | Other credits and debits                                                 |        | 0.00 | 0.00 | 1,335.15 |
|          |                |                                                                          |        |      |      |          |
|          |                | Closing balance                                                          |        |      |      | 1,335.15 |
|          |                |                                                                          |        |      |      |          |
|          |                |                                                                          |        |      |      |          |
|          |                |                                                                          |        |      |      |          |

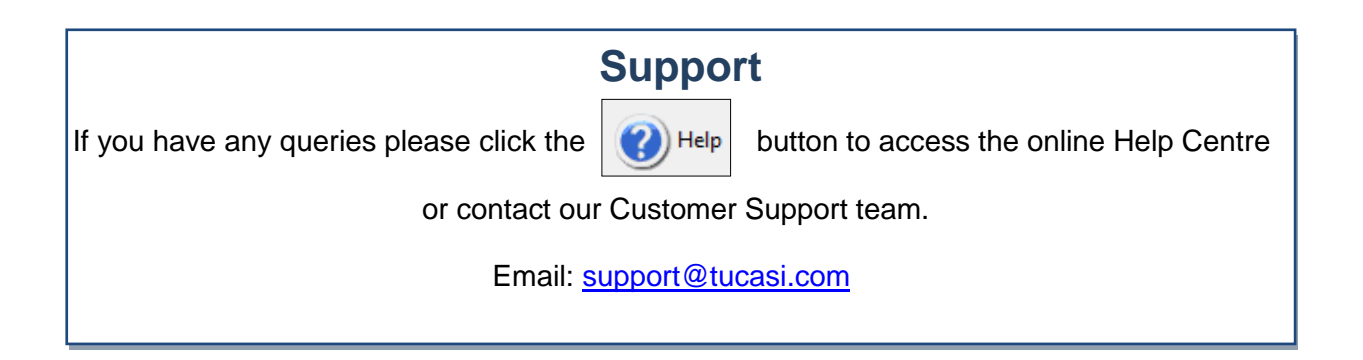

8